# How to set up the conference server

## (KX-UT1xx series/248)

No. 12-005

May 25, 2012

Ver.1.1

**Panasonic Corporation** 

#### Abstract about this document

This document describes how to set up the conference server to activate the N-way conference feature.

#### **Revision history**

| Date          | Version  | Revision                    | Firmware version |  |  |
|---------------|----------|-----------------------------|------------------|--|--|
| Jun. 22, 2011 | Ver. 1.0 | Initial Release             | All versions     |  |  |
| May 25, 2012  | Ver. 1.1 | Add description about UT248 | All versions     |  |  |

There are 2 methods to setup conference server setting in UT1xx/248.

1) with a configuration file

2) with web I/F (administrator access level is required)

## 1) Setting conference server by a configuration file

To activate Network Conference feature, URL/IP address of conference server is required to be configured in "CONFERENCE\_SERVER\_URI " field in a configuration file.

Once uploading the configuration file with the server information, the feature is ready.

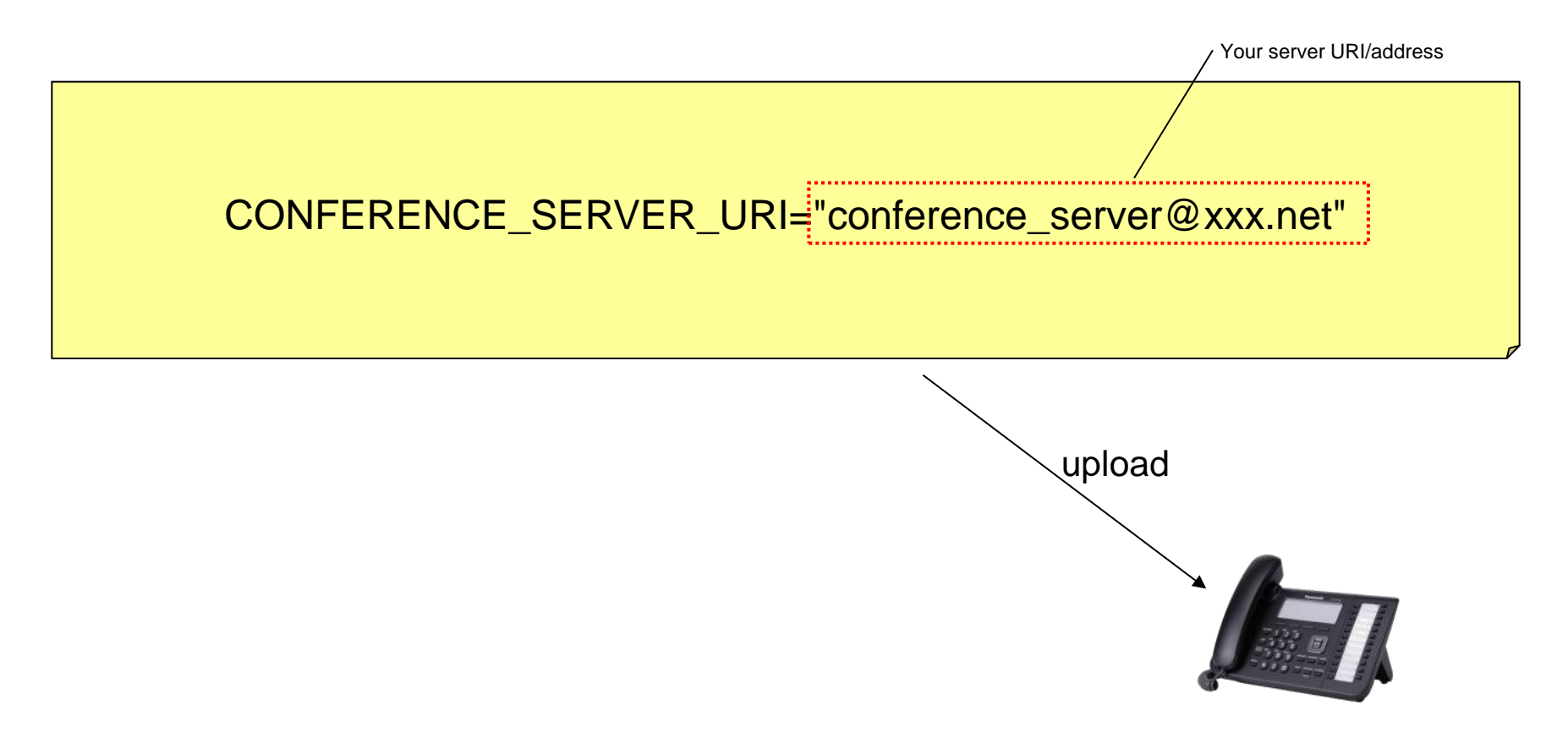

## 2) Setting Conference server by web I/F

|                                       | Panasonic                                                         |                           |              |                      |             |                           |         |    |            |   |  |
|---------------------------------------|-------------------------------------------------------------------|---------------------------|--------------|----------------------|-------------|---------------------------|---------|----|------------|---|--|
|                                       | KX-UT136                                                          | Status                    | Network      | System               | VolP        | Telep                     | hone    | Ma | aintenance | е |  |
|                                       | Web Port Close                                                    | Call Control              |              |                      |             |                           |         |    |            |   |  |
|                                       | Telephone                                                         | Call Control              |              |                      |             |                           |         |    |            |   |  |
|                                       | Call Control - Line 1                                             | Send St<br>Server         | JBSCRIBE t   | o Voice Mail         | O Yes 🤆     | No                        |         |    |            |   |  |
|                                       | - Line 2                                                          | Confere                   | nce Server l | JRI                  | conferenc   | ;onference_server@xxx.net |         |    |            | > |  |
|                                       | - Line 3<br>- Line 4<br>Flexible Button Settings<br>Tone Settings | Inter-digit Timeout       |              | 5 🗸 seconds          |             |                           |         |    |            |   |  |
|                                       |                                                                   | Timer for Dial Plan       |              |                      | 5 💌 seconds |                           |         |    |            |   |  |
|                                       |                                                                   | International Call Prefix |              |                      |             |                           |         |    |            |   |  |
|                                       | Telephone Settings                                                | Country                   | Calling Cod  | е                    |             |                           |         |    |            |   |  |
|                                       | Import Phonebook                                                  | National Access Code      |              |                      |             |                           |         |    |            |   |  |
| Vour conforance conver's LIPI/address |                                                                   | Default Line for Outgoing |              |                      |             |                           |         |    |            |   |  |
| Tour conference server's ORi/address  |                                                                   | Flash/R                   | ecall Button |                      | 💿 Termi     | nate 🔾 Fl                 | ash Hoo | k  |            |   |  |
|                                       |                                                                   | Flash Hook Event          |              | ⊙ Signal O flashhook |             |                           |         |    |            |   |  |
|                                       |                                                                   | Directed Call Pickup      |              |                      |             |                           |         |    |            |   |  |
|                                       |                                                                   | Call Reject               | tion Phone   | Numbers              |             |                           |         |    |            |   |  |
|                                       |                                                                   | 1.                        |              |                      |             | 2.                        |         |    |            | ] |  |
|                                       |                                                                   | З.                        |              |                      |             | 4.                        |         |    |            |   |  |
|                                       |                                                                   | 5.                        |              |                      |             | 6.                        |         |    |            | ] |  |
|                                       |                                                                   | 7.                        |              |                      |             | 8.                        |         |    |            |   |  |
|                                       |                                                                   | 9.                        |              |                      |             | 10.                       |         |    |            |   |  |
|                                       |                                                                   | 11.                       |              |                      |             | 12.                       |         |    |            |   |  |
|                                       |                                                                   | 13.                       |              |                      |             | 14.                       |         |    |            |   |  |

## Appendix : How to operate conference calls by UT1xx/248

#### Operation

Conference calls
Multiple people can establish a conference call.
1.While talking, press [CONFERENCE/CONF/△].
2. Dial the another phone number.
3 When answer the phone, press [CONFERENCE/CONF/△].
If the paged party does not answer, press [ CANCEL ] to return.
If you want to add a new party to the conference, perform from step 1.
Note:
In step 3, you can dial the phone number from the phonebook:
[♥] → [♥](A]: Select the desired entry. → [CALL]

For further details, please refer to Operating Instructions of UT1xx/248.